## 1. Accedere al portale "WEBGEO.IT" con le proprie credenziali

Bisogna già essere registrati sul portale, in caso contrario registrarsi preventivamente.

Di regola l'username è l'indirizzo email comunicato in fase di registrazione, la password è quella che avete scelto in fase di registrazione, premere il pulsante "ENTRA"

| 0 | Consiglio nazionale dei Ge | < +                                               |                                          | ₹ _ Ø | ×   |
|---|----------------------------|---------------------------------------------------|------------------------------------------|-------|-----|
|   | < > C 88                   | ww.webgeo.it                                      |                                          | 0804  | 5 🗩 |
| S | Consiglio nazionale dei Ge | ologi - WEBGEO                                    |                                          |       |     |
|   | Assistenza<br>Bacheca      | Richiedi credenziali<br>Credenziali dimenticate ? | CONSIGLIO NAZIONALE DEI GEOLOGI - WEBGEO |       |     |
|   |                            |                                                   |                                          |       |     |

## 2. Accedere alla sezione "I miei MAV" e premere la scheda di dettaglio per l'anno 2018

Selezionare "Quote di iscrizione" sul menu a sinistra, poi "I miei MAV" nel sottomenu, poi l'icona della "scheda" in alto a destra.

Se l'icona della scheda di dettaglio non è visibile nella schermata del browser, diminuire lo zoom premendo CTRL - (segno meno) fino a quando compare nello schermo

| 0       | Consiglio nazionale dei Ge     | × +                |                           |         |               | ₹ -    | ð | $\times$ |
|---------|--------------------------------|--------------------|---------------------------|---------|---------------|--------|---|----------|
|         | < > C 88 🖉 🕯                   | www.webgeo.it      |                           |         |               | 0 😆 ♡  | ᢣ |          |
| S       | Consiglio nazionale dei Ge     | ologi - WEBGEO     |                           |         |               |        |   |          |
| Ô       | Assistenza                     | 🗶 I miei Mav       |                           |         |               |        |   |          |
|         | Bacheca                        | Codice Fiscale     | Identificativo Bollettino | Importo | Data Scadenza | Pagato |   |          |
| õõ      | Quote Iscrizione               | - XXXXXXXXXXXXXXXX | 05696419892357944         | 130.00  | 28/02/2017    | sì     |   |          |
| က       |                                | xxxxxxxxxxxxxx     | 05696425479081238         | 130.00  | 31/01/2018    | no     |   |          |
| ~       | Verifica Quote                 |                    |                           |         |               | 7      | 1 |          |
| $\odot$ | I miei Mav                     | -                  |                           |         |               |        |   |          |
|         | Pagamenti effettuati           |                    |                           |         |               |        |   |          |
|         | Mandati addebito /<br>Rate     |                    |                           |         |               |        |   |          |
|         | Assicurazione<br>Professionale |                    |                           |         |               |        |   |          |
|         | XXXXXXXXXXXXXX                 |                    |                           |         |               |        |   |          |
|         | Log Out                        |                    |                           |         |               |        |   |          |
|         |                                |                    |                           |         |               |        |   |          |

## 3. Premere il pulsante "SCARICA PDF" in basso a sinistra

Se il pulsante scarica pdf non è visibile nella schermata del browser, diminuire lo zoom premendo CTRL - (segno meno) fino a quando compare nello schermo

| 0       | 🖹 Consiglio nazionale dei Ge 🗙 + 💆 _ 🗗 🗙 |                           |                                            |                 |  |
|---------|------------------------------------------|---------------------------|--------------------------------------------|-----------------|--|
|         | < > C 88 🔍 🕯                             | 08♡ ⊻ 📼                   |                                            |                 |  |
|         | Consiglio nazionale dei Geologi - WEBGEO |                           |                                            |                 |  |
| ~       | Assistenza                               | 🗶 I miel Mav              |                                            |                 |  |
| Ó       | Bacheca                                  | Identificativo Bollettino | 05696425479081238                          |                 |  |
| 88      | Quote Iscrizione                         |                           |                                            |                 |  |
| σ       | Verifica Quote Anagrafica XXXXXXXXXXXXXX |                           |                                            |                 |  |
|         | Pagamenti effettuati                     | Indirizzo                 | XXXXXXXXXXXXXX                             | Cap XXXXX       |  |
| $\odot$ | Mandati addebito / Rate                  | Localita                  | XXXXXXXXXXXXX                              | Provincia XXXXX |  |
|         | Assicurazione Professionale              | Importo                   | 130.00                                     |                 |  |
|         | ****                                     | Data Scadenza             | 31/01/2018                                 |                 |  |
|         | Log Out                                  | Causale                   | [CNG] Albo Professionale - Intera(€130.00) |                 |  |
|         |                                          | Pagato                    | no                                         |                 |  |
|         |                                          | Indietro                  |                                            |                 |  |
|         |                                          | Scarica PDF               | $\leftarrow$                               |                 |  |
|         |                                          |                           |                                            |                 |  |
|         |                                          |                           |                                            |                 |  |

4. Stampare il MAV (se vi recate all'ufficio postale) oppure selezionate il codice MAV (se lo pagate online)

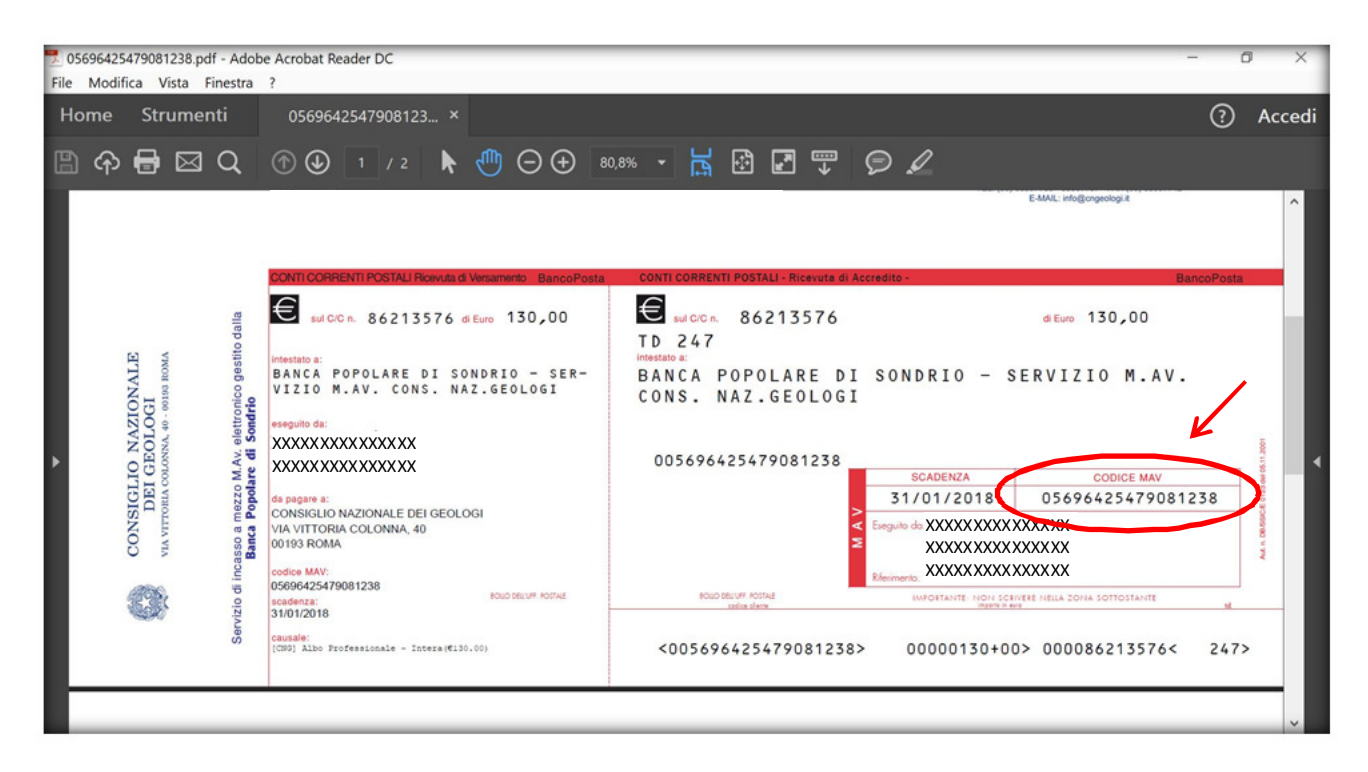

5. Procedere al pagamento presso l'ufficio postale o attraverso i servizi di banking online